# Configuring OIDC as third-party IDP in Access (Auth0)

WorkspaceONE Access now supports acting as a relying party in an Open ID Connect flow of authentication. (SaaS 2012 release of Access)

In this lab we will be adding **Auth0** as our identity provider that we will integrate with WorkspaceONE Access.

Part 1: Sign up for Auth0 Trial

Part 2: Adding Auth0 as a third-party IDP in Workspace ONE

Part 3: Test authentication flow

## Part 1: Sign up for Auth0 Trial

In this part we will be signing up for a free Auth0 trial account and setting up the the Auth0 environment.

| ← → C â auth0.com/signup                                                                             | بې بې بې بې د.<br>بې کې کې                                                        |
|----------------------------------------------------------------------------------------------------|-----------------------------------------------------------------------------------|
| $\diamond$                                                                                           | Sign Up                                                                           |
| Try the world's #1                                                                                   | Email                                                                             |
| authentication-as-a-service                                                                          | sfrank.aw@gmail.com                                                               |
| platform for free!                                                                                   | Password                                                                          |
| Let Auth0 handle the complexities of secure authentication so<br>you can focus on building your app! |                                                                                   |
| START FOR FREE AND SAVE TIME WITH AUTHO!                                                             | By clicking any of the Sign Up buttons,<br>I agree to the <b>terms of service</b> |
| Passwordless     Lock for Web iOS & Android                                                          | SIGN UP                                                                           |
| <ul> <li>Up to 2 social identity providers</li> </ul>                                                | or                                                                                |
| <ul> <li>Unlimited Serverless Rules</li> </ul>                                                       | SIGN UP WITH GITHUB                                                               |
| Built for developers<br>Powered for the enterprise                                                   |                                                                                   |
| ATLASSIAN PLATAM                                                                                     | SIGN UP WITH MICROSOFT                                                            |
| SIEMENS AMD                                                                                          |                                                                                   |

1. Open a new browser window and navigate to <a href="https://auth0.com/signup">https://auth0.com/signup</a>

- Type a demo email address (Do NOT use your corporate e-mail address)
- And a password
- Click SIGN UP

| $\mathbf{O}$                              |                                                                      |
|-------------------------------------------|----------------------------------------------------------------------|
|                                           |                                                                      |
|                                           | simeonf 🥑 .us.auth0.com                                              |
|                                           | To help you easily explore our product, we've selected a tenant doma |
|                                           | name for you. Although you can't rename a tenant, you can always ac  |
| Welcome to Auth0                          | later.                                                               |
| Help us setup your first tenant and start |                                                                      |
| authenticating.                           | REGION                                                               |
| STEP 1 OF 2                               | 🚟 AU 💽 EU 💽 Japan 📑 US                                               |
|                                           | We can host all of your data in any of these regions.                |
|                                           | Useful if you need to comply with EU Data Protection Directive       |
|                                           | NEXT                                                                 |

2. Specify the **domain suffix** that you would like to use. Ensure it is easy to remember and that you make note of it.

- Click US for Region.
- Click **NEXT**.

| <b>\$</b>                                                | € ~                                                                                   |
|----------------------------------------------------------|---------------------------------------------------------------------------------------|
| Let's set your company up for<br>success.<br>step 2 OF 2 | Account type<br>Are you creating this account for yourself or on behalf of a company? |

- 3. Set the Account Type option to Personal
- and click CREATE ACCOUNT

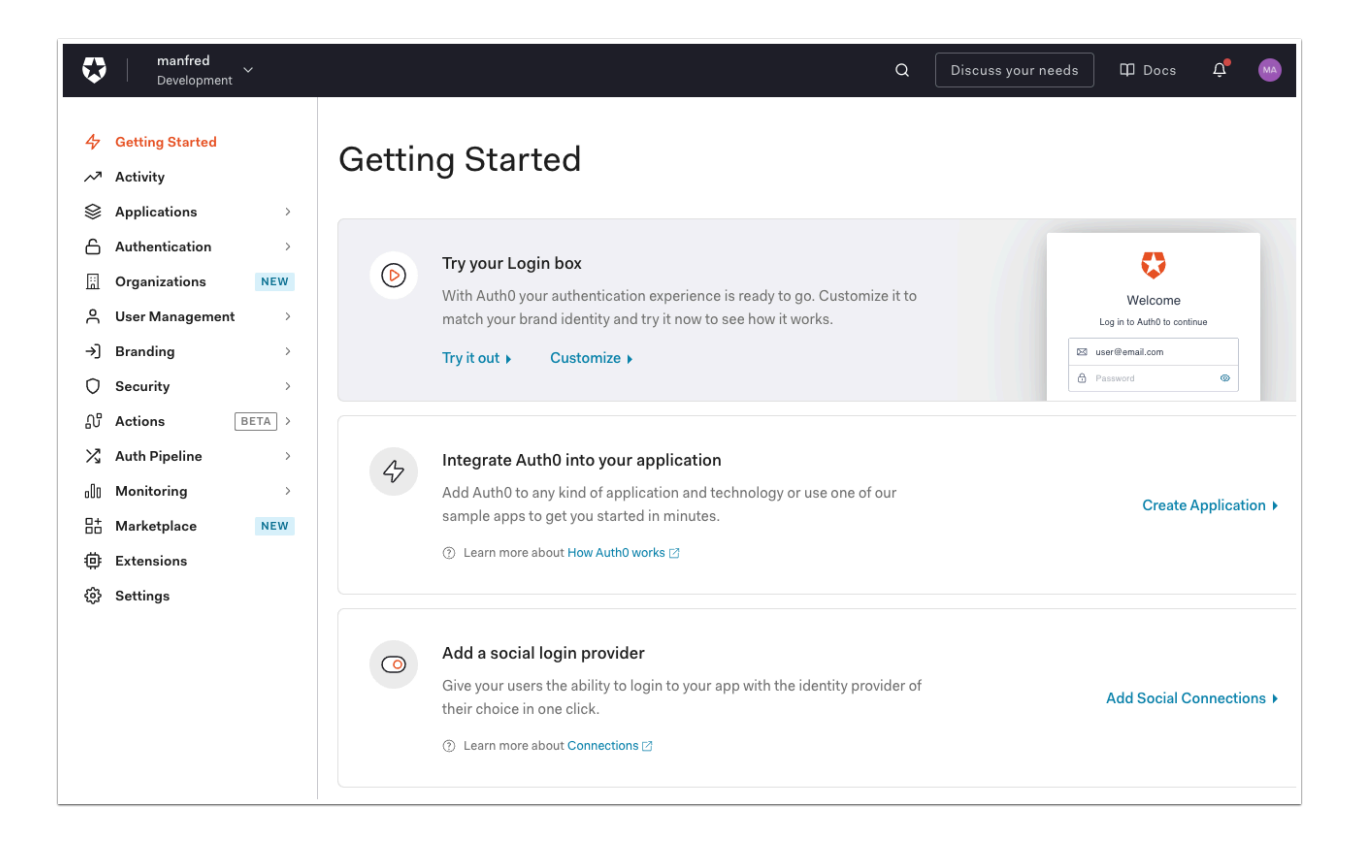

4. You should now be in the a Auth0 Admin Console.

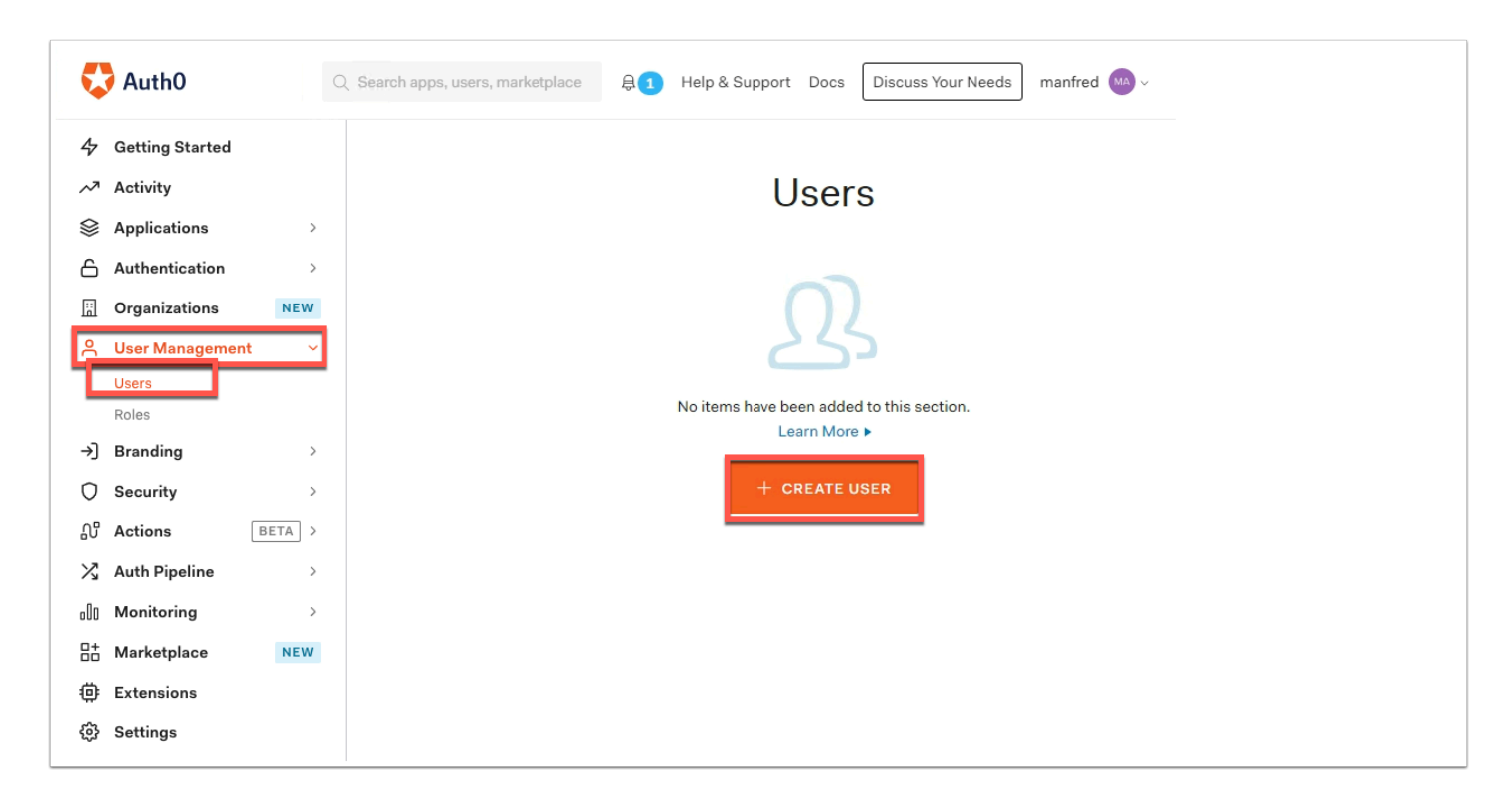

#### 5. In the Auth0 Admin console navigate to User Management on the left and click Users.

• Now click on + CREATE USER

| Create user                        | × |
|------------------------------------|---|
| Email *                            | • |
| mark@euc-livefire.com              |   |
| Password *                         |   |
|                                    |   |
| Repeat Password *                  |   |
| ••••••                             |   |
| Connection *                       |   |
| Username-Password-Authentication 🔹 |   |
| CANCEL                             | Ď |

6. Fill in the **email** of the unique user you have been using for the labs. (example: mark@euc-livefire.com)

- Then type VMware1! as the password.
- Click **CREATE** at the bottom of the page.

## Part 2: Adding Auth0 as a third-party IDP in Workspace ONE

In this section you will configure Auth0 to as as a third-party OIDC IDP in WorkspaceONE Access.

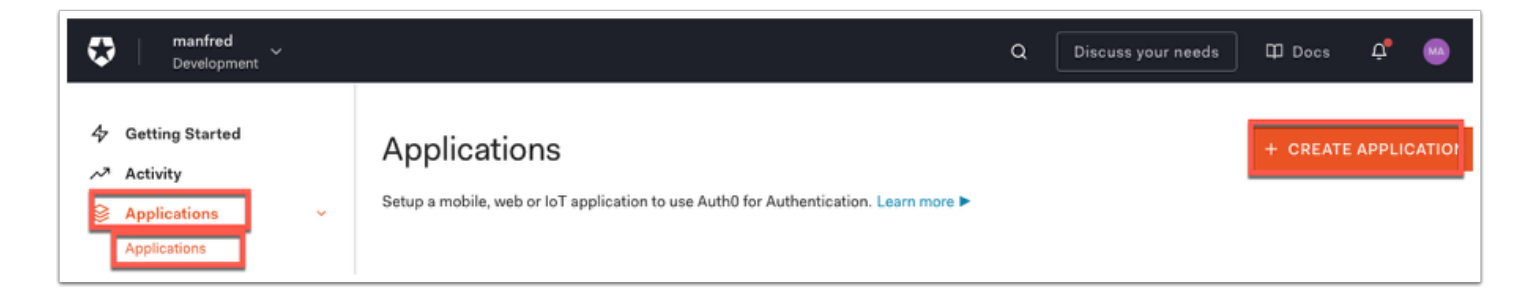

### 1. In the **Auth0 Admin Console** navigate to **Applications > Applications** and then click **+ CREATE APPLICATION**

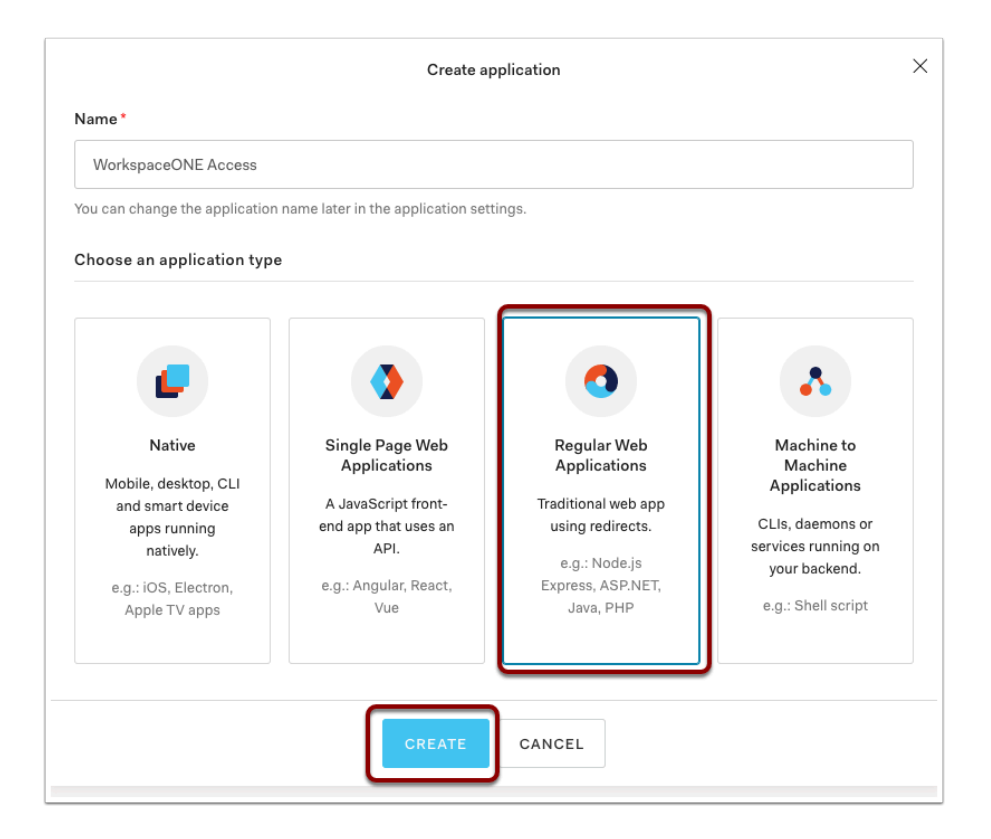

2. In the Create Application pop-up window type **WorkspaceONE Access** as the Name for the application.

For the Application type select Regular Web Applications

#### Then click **CREATE**

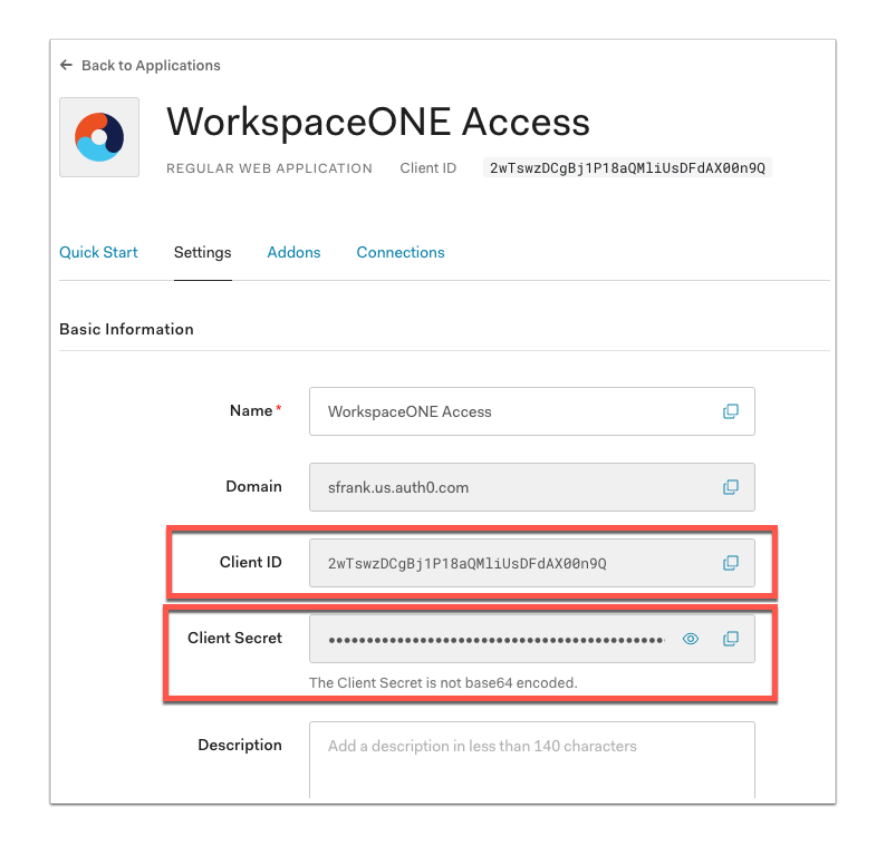

3. Click on the **Settings** tab and copy the **Client ID** and **Client Secret** to a notepad.

| Hide Advanced Settings        |                                                       |              |           |  |
|-------------------------------|-------------------------------------------------------|--------------|-----------|--|
| Advanced Settings             |                                                       |              |           |  |
| Application Metadata Device S | ettings OAuth Grant Types WS-Federation               | Certificates | Endpoints |  |
| OAuth                         |                                                       |              |           |  |
| OAuth Authorization URL       | https://sfrank.us.auth0.com/authorize                 | Ø            |           |  |
| Device Authorization URL      | https://sfrank.us.auth0.com/oauth/device/code         | Ø            |           |  |
| OAuth Token URL               | https://sfrank.us.auth0.com/oauth/token               | Ø            |           |  |
| OAuth User Info URL           | https://sfrank.us.auth0.com/userinfo                  | Ø            |           |  |
| OpenID Configuration          | https://sfrank.us.auth0.com/.well-known/openid-config | e            |           |  |

4. Still on the **settings** tab, scroll down until you see "**Show Advanced Settings**" Click it and click on **Endpoints**. The **OAuth** URLs will be displayed. Copy the **OpenID Configuration** into your notepad.

| (8) Workspac       | Workspace ONE <sup>™</sup> Access     Tenant Admin ~ AW-EMUSK |                                                                                                    |                                           |                |                                        |          | -EMUSK                          |         |       |
|--------------------|---------------------------------------------------------------|----------------------------------------------------------------------------------------------------|-------------------------------------------|----------------|----------------------------------------|----------|---------------------------------|---------|-------|
| Dashboard -        | Users & Groups Catalog                                        | J 🔻 Identity & A                                                                                                    | ccess Management                          | Roles          |                                        |          | Q Search users, groups or appli | cations |       |
| Directories Identi | ty Providers Password                                         | l Recovery Assistant                                                                                                    | Authentication I                          | Methods Polici | es                                     |          |                                 | Manage  | Setup |
|                    | Identity Provid                                               | lers (3)                                                                                                    |                                           |                |                                        |          | Create SAML IDP                 |         |       |
|                    | Identity Provi                                                | Auth Methods                                                                                                    | Directory                                 | Network Ran    | Connector(s)                           | Туре     | Create OpenID Connect IDP       |         |       |
|                    | System<br>Identity<br>Provider                                | Password<br>(Local<br>Directory)                                                                                                    | System<br>Directory                       | ALL RANGES     |                                        | Built-in | Create Built-in IDP             |         |       |
|                    | Bullt-in                                                      | Mobile SSO<br>(for iOS)<br>Certificate<br>(cloud<br>deployment)<br>User Risk<br>Score<br>Device<br>Compliance<br>(with<br>Workspace<br>ONE UEM)<br>Password<br>(cloud | LivefireSync<br>UEMLocalDirecto<br>sfmusk | ALL RANGES     | ws1-<br>connector.euc-<br>livefire.com | Built-in | Enabled                         |         |       |

#### **Configure Workspace ONE Access**

5. Open a new tab in your browser and authenticate to your Workspace ONE Access tenant. Navigate to Identity & Access Management > Identity Providers and click Add Identity Provider > Create OpenID Connect IDP

| Type: Opt                       | anID Connect                                                                                                    |
|---------------------------------|----------------------------------------------------------------------------------------------------|
| Identity Provider Name*         | Auth0                                                                                                    |
| Authentication<br>Configuration | Select Automatic Discovery to use the well-known published OpenID Connect URL to get all the OpenID Connect endpoints. Select Manual Configuration to add the OpenID Connect endpoint URLs manually, if using Auto Discovery is not possible or contains wrong information.   Automatic Discovery  Manual Configuration  Configuration |
|                                 | https://sfrank.us.auth0.com/.well-known/openid-configuration                                                                                                    |
|                                 | OpenID Connect config endpoint to discover authorize, token, issuer and JWKS endpoints.                                                                                                    |
| Client ID*                      | 2wTswzDCgBj1P18aQMIiUsDFdAX00n9Q                                                                                                    |
|                                 |                                                                                                    |

5. Set the name of the **Identity Provider** to Auth0

Authentication Configuration: Automatic Discovery

Paste the **OpenID Configuration**URL from Auth0 into the Configuration URL

Paste the Client ID from your notepad

Paste the Client Secret from your notepad

| User Lookup Attribute             | Open ID User Identifier Attribute                                                             | Workspace ONE Access User Identifier Attr                      |
|-----------------------------------|-----------------------------------------------------------------------------------------------|----------------------------------------------------------------|
|                                   | email 🗸                                                                                       | email ~                                                        |
| Just-in-Ĭime User<br>Provisioning | Enable                                                                                        |                                                                |
| Users                             | Select which users can authenticate using this ld<br>LivefireSync<br>UEMLocalDirectory_sfmusk | IP. Choose from the available directories from the list below. |
| Network                           | Select which networks this IdP can be accessed below.                                         | from. Choose from the available network ranges from the list   |
|                                   | ALL RANGES                                                                                    |                                                                |

6. Now set the User Lookup Attribute to email for both OpenID User and Workspace ONE

#### Click LivefireSync for the Users directory

#### Click All Ranges for Network

| Authentication Method<br>Name* | Enter a name to identify the OpenID Connect authentication method. When you select this authentication method in the access policy, users are redirected to authenticate against the OpenID Connect authorization server. |
|--------------------------------|----------------------------------------------------------------------------------------------------|
|                                | AuthO                                                                                                    |
| Pass through Claims            | Enable pass through claims to add non-standard OpenID Connect claims. Non-standard claims are sent<br>by third party OpenID Connect identity provider and added to the token generated by Workspace ONE<br>Access.        |
| Redirect URI                   | Integrate with Open ID Connect Provider using Redirect URI below https://aw-emusk.vidmpreview.com/federation/auth/response/oauth2                                                                                         |
|                                | Add Cancel                                                                                                    |

7. Set the Authentication Method name to Auth0

**Copy** the **Redirect URI** into your notepad.

Click **Add** to save the settings.

| ADD POLICY EDIT DELETE EDIT DEFAULT POLICY NETWORK RANGES    |
|--------------------------------------------------------------|
| Policy Name Applies to Rule                                  |
| default_access_policy_set     1 Application(s)     3 Rule(s) |

## 8. Click Identity & Access Management > Policies and click EDIT DEFAULT POLICY

| Edit F           | Policy               |                                                                                          |                                                                                     |                                                                 |                                                  | ×                  |
|------------------|----------------------|------------------------------------------------------------------------------------------|-------------------------------------------------------------------------------------|-----------------------------------------------------------------|--------------------------------------------------|--------------------|
| 1 Defir<br>2 Con | nition<br>figuration | You can create a list of rul<br>of devices that can access<br>application before reauthe | es to access the applications se<br>s the applications, the auth met<br>enticating. | elected. For each rule, select th<br>hods, and the maximum numb | ne IP network range, ti<br>er of hours users can | he type<br>use the |
| 3 Sum            | nmary                | Network Range                                                                            | Device Type                                                                         | Authentication                                                  | Re-authenticate                                  |                    |
|                  |                      | # ALL RANGES                                                                             | Web Browser                                                                         | Password (cloud deplo                                           | 8 Hour(s)                                        | ×                  |
|                  |                      | # ALL RANGES                                                                             | Workspace ONE App                                                                   | Password (cloud deplo                                           | 2160 Hour(s)                                     | ×                  |
|                  |                      | # ALL RANGES                                                                             | Windows 10                                                                          | Certificate (cloud depl                                         | 8 Hour(s)                                        | ×                  |
|                  |                      | ⊕ ADD POLICY RULE                                                                        |                                                                                     |                                                                 |                                                  |                    |

9. In the **Edit Policy** window click **Configuration** then choose the policy with **Web Browser** Device Type and click **ALL RANGES**.

| If a user's network range is                             | ALL RANGES ~                                       | 1    |
|----------------------------------------------------------|----------------------------------------------------|------|
| and the user accessing content from *                    | Web Browser V                                      | ٩    |
| and user belongs to group(s)                             | Q Select Groups                                    | ٩    |
|                                                          | Rule applies to all users if no group(s) selected. |      |
| and user is registering FIDO2 authenticator *            | No                                                 | ٩    |
| Then perform this action                                 | Authenticate using V                               | ٩    |
| then the user may authenticate using *                   | AuthO ~                                            | ① ⊕  |
| If the preceding method fails or is not applicable, then | Password (Local Directory) V                       | ()   |
|                                                          | ADD FALLBACK METHOD                                |      |
|                                                          | CANCEL                                             | SAVE |

10. In the **Edit Policy Rule** pop-up change the first authentication method to **Auth0** and leave the fall back method as **Password (Local Directory)** 

Click **SAVE** at the bottom of the pop-up.

| 1 Definition                                               | You can create a list of rul<br>of devices that can access                                                                                                    | es to access the applications se<br>the applications, the auth met | elected. For each rule, select th<br>hods, and the maximum numb | e IP network range,<br>er of hours users car | the type<br>i use the |
|------------------------------------------------------------|----------------------------------------------------------------------------------------------------|--------------------------------------------------------------------|-----------------------------------------------------------------|----------------------------------------------|-----------------------|
| 2 Configuration                                            | application before reauthe                                                                                                    | inticating.                                                        |                                                                 |                                              |                       |
| 3 Summary                                                  | Network Range                                                                                                    | Device Type                                                        | Authentication                                                  | Re-authenticate                              |                       |
|                                                            | # ALL RANGES                                                                                                    | Web Browser                                                        | AuthO+1                                                         | 8 Hour(s)                                    | ×                     |
|                                                            | # ALL RANGES                                                                                                    | Workspace ONE App                                                  | Password (cloud deplo                                           | 2160 Hour(s)                                 | ×                     |
|                                                            | # ALL RANGES                                                                                                    | Windows 10                                                         | Certificate (cloud depl                                         | 8 Hour(s)                                    | ×                     |
|                                                            | ADD POLICY RULE                                                                                                    |                                                                    |                                                                 |                                              |                       |
| dit Policy                                                 |                                                                                                    |                                                                    | CA                                                              | NCEL BACK                                    | NEXT                  |
| dit Policy                                                 | Definition                                                                                                    |                                                                    | ¢3                                                              | NCEL BACK                                    | NEXT                  |
| dit Policy<br>1 Definition<br>2 Configuration              | Definition<br>Name<br>default_access_policy_set                                                                                                    |                                                                    | c,                                                              | NCEL BACK                                    | NEXT                  |
| dit Policy<br>1 Definition<br>2 Configuration<br>3 Summary | Definition<br>Name<br>default_access_policy_set<br>Description                                                                                                    |                                                                    | cs                                                              | NCEL BACK                                    | NEXT                  |
| dit Policy<br>1 Definition<br>2 Configuration<br>3 Summary | Definition<br>Name<br>default_access_policy_set<br>Description<br>Default access policy set                                                                                                    |                                                                    | cs                                                              | NCEL BACK                                    | NEXT<br>×             |
| dit Policy<br>1 Definition<br>2 Configuration<br>3 Summary | Definition<br>Name<br>default_access_policy_set<br>Description<br>Default_accoss_policy_set<br>Application(s)                                                                                                    |                                                                    | c2                                                              | NCEL BACK                                    | NEXT                  |
| dit Policy<br>1 Definition<br>2 Configuration<br>3 Summary | Definition Name default_access_policy_set Description Default access policy set Applications 1 Applications Configuration                                                                                                    |                                                                    | c2                                                              | NCEL BACK                                    | NEXT                  |
| dit Policy<br>1 Definition<br>2 Configuration<br>3 Summary | Definition Name default_access_policy_set Description Default access policy set Applications 1 Applications Configuration Policy Rule 1 I a users network ranno is                                                                                                    | ALL PANGES                                                         | c                                                               | NCEL BACK                                    | ×                     |
| dit Policy<br>1 Definition<br>2 Configuration<br>3 Summary | Definition Name default_access_policy_set Description Default access policy set Applications 1 Applications Configuration Policy Rule 1 Policy Rule 1 Policy | ALL PANGES                                                         | c                                                               | NCEL BACK                                    | X                     |

11. Click **Next** on the **Configuration** page and **SAVE** on the **Summary** page of the **Edit Policy** window.

| $\mathbf{Q}$ | manfred<br>Development                      |                                                                 | Q D                                    | iscuss your needs | Docs     | <b>Ú</b> ໜ  |
|--------------|---------------------------------------------|-----------------------------------------------------------------|----------------------------------------|-------------------|----------|-------------|
| 4<br>~∕<br>⊗ | Getting Started<br>Activity<br>Applications | Applications<br>Setup a mobile, web or IoT application to use A | Auth0 for Authentication. Learn more ► |                   | + CREATE | APPLICATION |
|              | APIs<br>SSO Integrations                    | Generic Default App                                             | Client ID: Hh2nWECgFC93lugmSk4DDifJ3   | ۲. KMzkbId        |          |             |
| 6            | Authentication >                            |                                                                 |                                        |                   |          |             |
| ii           | Organizations NEW                           | O WorkspaceONE Access<br>Regular Web Application                | Client ID: s01MkNvy5VeF5TTban6sCcUMK   | Shjz1bt 🖒         |          | •••         |
| ĉ            | User Management                             |                                                                 |                                        |                   |          |             |
| )            | Branding >                                  |                                                                 |                                        |                   |          |             |
| 0            | Security >                                  |                                                                 |                                        |                   |          |             |
| ល            | Actions BETA >                              |                                                                 |                                        |                   |          |             |
| X            | Auth Pipeline                               |                                                                 |                                        |                   |          |             |
| o0o          | Monitoring >                                |                                                                 |                                        |                   |          |             |
| 85           | Marketplace NEW                             |                                                                 |                                        |                   |          |             |

12. Flip back to the **Auth0** Admin Console and click **Applications > Applications**. Click on the **WorkspaceONE Access** application.

|                       | 'Basic' (application uses HTTP Basic).                                                                                                    |
|-----------------------|----------------------------------------------------------------------------------------------------|
| Application URIs      |                                                                                                    |
| Application Login URI | https://myapp.org/login                                                                                                    |
|                       | In some scenarios, Auth0 will need to redirect to your application's login page. This URI needs to point to a route in your application that should redirect to your tenant's /authorize endpoint. Learn more                                                                                                    |
| Allowed Callback URLs | https://aw-<br>emusk.vidmpreview.com/federation/auth/response/oauth2                                                                                                    |
|                       | After the user authenticates we will only call back to any of these<br>URLs. You can specify multiple valid URLs by comma-separating<br>them (typically to handle different environments like QA or testing).<br>Make sure to specify the protocol ( https:// ) otherwise the<br>callback may fail in some cases. With the exception of custom URI<br>schemes for native clients, all callbacks should use protocol |

13. In the **Settings** tab of the application scroll down to Application URIs and **paste** the **Redirect URI** from Access into the **Allowed Callback URLs** in Auth0.

|                                                                             | lifetime, after which the token can no longer be used. If rotation is enabled, an expiration lifetime must be set. Learn More           |        |
|-----------------------------------------------------------------------------|----------------------------------------------------------------------------------------------------|--------|
| Absolute Lifetime                                                           | 31557600                                                                                                    |        |
|                                                                             | Sets the absolute lifetime of a refresh_token (in seconds).                                                                             |        |
| Inactivity Expiration                                                       | DISABLED                                                                                                    |        |
|                                                                             | When enabled, a <b>refresh_token</b> will expire based on a specified inactivity lifetime, after which the token can no longer be used. |        |
| Inactivity Lifetime                                                         | 2592000                                                                                                    |        |
|                                                                             | Sets the inactivity lifetime of a refresh_token (in seconds).                                                                           |        |
| _                                                                           | Show Advanced Settings                                                                                                    |        |
|                                                                             | SAVE CHANGES                                                                                                    |        |
| anger Zone                                                                  |                                                                                                    |        |
| anger Zone<br>Delete this application                                       |                                                                                                    |        |
| Delete this application<br>All your apps using this client                  | will stop working.                                                                                                    | DELETE |
| Delete this application<br>All your apps using this client<br>Rotate secret | will stop working.                                                                                                    | DELETE |

14. At the bottom of the page click **SAVE CHANGES**.

# Part 3: Test authentication flow

Let's now test the result of our integration with Auth0 as an OIDC IDP.

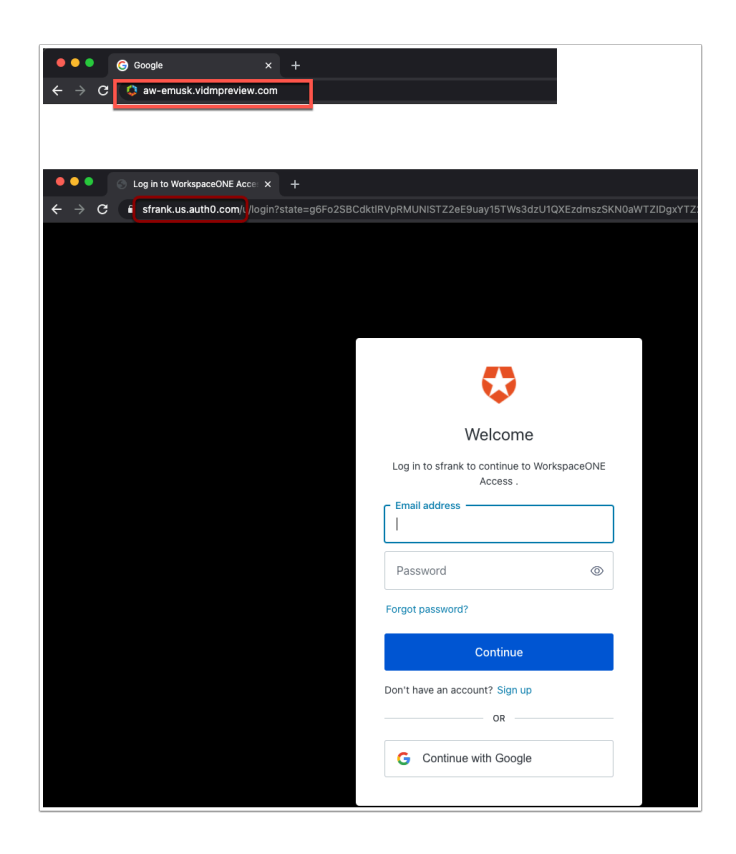

1. Open a new **Incognito window** and browse to your **Workspace ONE Access tenant**. As soon as you click **ENTER** you will be re-directed to Auth0

**Notice** the URL is your unique tenant for Auth0.

| Welcome                                                   |
|-----------------------------------------------------------|
| Log in to manfred to continue to WorkspaceONE<br>Access . |
| Email address                                             |
| Password                                                  |
| Forgot password?                                          |
| Continue                                                  |
| Don't have an account? Sign up                            |

2. Enter the **E-mail address** of the user (**NOT** the admin account) and the password **VMware1!** Click **Continue** 

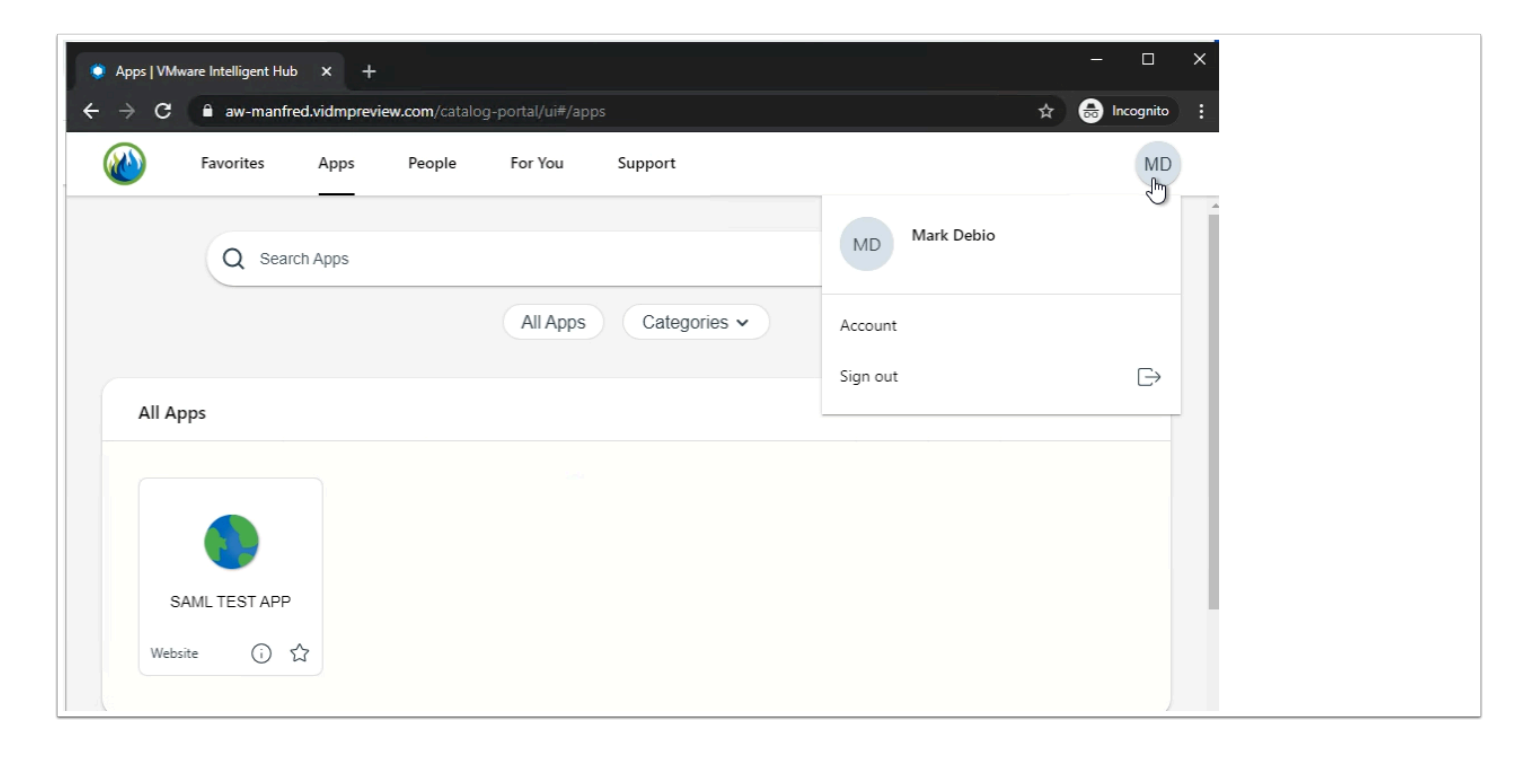

3. Now you should have been authenticated to your **Workspace**, double check your user in the top right hand corner of the Hub.

VERY IMPORTANT IF you are not planning on continuing to the bonus material please change your default access policy at this point. In order to ensure you can log back in as local administrator into Workspace ONE Access you will have to append your Access URL with /SAAS/ auth/0 (Example: aw-rfederer.vidmepreview.com/SAAS/auth/0) you will be able to log on and change the **default access policy** from Auth0 to Certificate (cloud deployment) with a fallback to Password (cloud deployment) with a fallback to Password (Local Directory).

This concludes the integration with Auth0 as a third party OIDC Identity Provider.

## **Bonus Material 1: Just-In-Time Provisioning**

In addition to the above integration Auth0 can act as a source of identity for your users and can create a user database on Access using JIT (Just-In-Time provisioning). The users get provisioned in Access as part of the initial authentication process.

| 8 Works     | space ONE™ Acc     | ess                                                                               |                                                                                                    |                |                        |                                        |                         | Tena                       | nt Admin - AV | V-EMUSK |
|-------------|--------------------|-----------------------------------------------------------------------------------|----------------------------------------------------------------------------------------------------|----------------|------------------------|----------------------------------------|-------------------------|----------------------------|---------------|---------|
| Dashboard   | - Users & Groups   | Catalog -                                                                         | Identity & Acc                                                                                                 | ess Management | Roles                  |                                        | Q                       | Search users, groups or ap | oplications   |         |
| Directories | Identity Providers | Password Reco                                                                     | very Assistant                                                                                                 | Authentication | Methods Policie        | s                                      |                         |                            | Manage        | Setup   |
|             | Identit            | ty Providers (                                                                    | 4)                                                                                                    |                |                        |                                        |                         | Add Identity Provider      |               |         |
|             | Identi             | ty Provi Aut<br>Moi<br>(for<br>Wo<br>ON<br>Ext<br>Acc<br>Ver<br>(int<br>Hut<br>DU | h Methods<br>bile SSO<br>Android)<br>rkspace<br>E UEM<br>ernal<br>iess Token<br>fy<br>gent<br>o)<br>O Security | Directory      | Network Ran            | Connector(s)                           | Туре                    | Status                     |               |         |
|             | Works<br>_2613     | spacel Ker<br>Pas                                                                 | beros<br>sword                                                                                                 | LivefireSync   | ALL RANGES             | ws1-<br>connector.euc-<br>livefire.com | Workspace<br>ONE Access | Enabled                    |               |         |
|             | Auth0              | Aut                                                                               | hO                                                                                                    | LivefireSync   | ALL RANGES<br>Internal |                                        | OpenID<br>Connect       | Enabled                    |               |         |
|             |                    |                                                                                   |                                                                                                    |                |                        |                                        |                         |                            |               |         |

In the Workspace ONE Access Admin console navigate to Identity & Access Management
 Identity Providers and click on Auth0 the Identity Provider you created above.

| Provisioning |                               | Auth0-Directory                                                                               | Domains                                                                | +                 |
|--------------|-------------------------------|-----------------------------------------------------------------------------------------------|------------------------------------------------------------------------|-------------------|
|              | Just-III-Time Directory       | Autro-Directory                                                                               | Auth0                                                                  | × +               |
|              | User Attribute Mappings*      | Map the OpenID Connect attribut<br>that are listed. These are required<br>account is created. | es to the Workspace ONE Access a<br>attributes that are added when the | ttributes<br>user |
|              |                               | Open ID User Identifier A                                                                     | Workspace ONE Access                                                   | +                 |
|              |                               | name                                                                                          | firstName 🗸                                                            | <b>×</b> +        |
|              |                               | nickname                                                                                      | lastName 🗸                                                             | <b>×</b> +        |
|              |                               | sub 🗸                                                                                         | ExternalID ~                                                           | <b>×</b> +        |
|              |                               | email 🗸                                                                                       | distinguishedName                                                      | <b>×</b> +        |
|              |                               | email 🗸                                                                                       | userName 🗸                                                             | <b>×</b> +        |
|              |                               | email 🗸                                                                                       | userPrincipalName                                                      | <b>×</b> +        |
|              |                               | email 🗸                                                                                       | email ~                                                                | <b>×</b> +        |
| edirect URI  | Integrate with Open ID Connec | t Provider using Redirect URI below                                                           | r                                                                      |                   |
|              | https://aw-emusk.vidmpre      | view.com/federation/auth/resp                                                                 | onse/oauth2                                                            |                   |
|              | Save                          |                                                                                               |                                                                        |                   |
|              |                               |                                                                                               |                                                                        |                   |
|              |                               |                                                                                               |                                                                        |                   |
|              |                               |                                                                                               |                                                                        |                   |
|              |                               |                                                                                               |                                                                        |                   |
|              |                               |                                                                                               |                                                                        |                   |

- 2. In the Auth0 IDP settings scroll down to Just-in-Time User Provisioning and click Enable.
  - Set your Directory Name to Auth0-Directory

- Domains: Auth0
- User Attribute Mappings:
- email userName
- name firstName
- nickname lastName
- email email
- email userPrincipalName
- sub ExternalID
- email distinguishedName
- Scroll down to the bottom of the page and click **Save**.

**NOTE**: Some of these values may need to be typed manually

| User Attributes                     |                                                                                                    |  |
|-------------------------------------|----------------------------------------------------------------------------------------------------|--|
| Default Attributes                  | Select the attributes to use when users sync to the directory or when local users are created. These<br>attributes can be viewed from the Directory pages. |  |
|                                     | Required                                                                                                    |  |
|                                     | disabled                                                                                                    |  |
|                                     | distinguishedName                                                                                                    |  |
|                                     | domain                                                                                                    |  |
|                                     | email                                                                                                    |  |
|                                     | employeeID                                                                                                    |  |
|                                     | firstName 🗸                                                                                                    |  |
|                                     | lastName 🗸                                                                                                    |  |
|                                     | mfaid                                                                                                    |  |
|                                     | mfaPhoneNumber                                                                                                    |  |
| <ul> <li>Getting Started</li> </ul> | • Back to Users                                                                                                    |  |
| Activity                            | emusk.aw@gmail.com                                                                                                    |  |
| Applications                        | user_id: auth0[602ccc9c6c534b0067e0032a                                                                                                    |  |
| SSO Integrations                    |                                                                                                    |  |
| ≪© Connections                      | Details Devices History Raw JSON Authorized Applications Permissions Roles                                                                                 |  |
| Universal Login                     |                                                                                                    |  |
| D. Users & Roles                    |                                                                                                    |  |
| → Users                             | 1 4<br>2 "created_at": "2021-02-17T07:50:20.9432",                                                                                                    |  |
|                                     | 3 "email": "emusk.aw@gmail.com",                                                                                                    |  |
| OF Actions                          | 4 'email_veriried : true,<br>5 'identities': [                                                                                                    |  |
| 30 Actions                          | 6 {<br>7 "connection": "Username-Password-Authentication".                                                                                                 |  |
| A Hooks                             | 8 "provider": "auth@",                                                                                                    |  |
| M Emails                            | <pre>9 User_10 : 062000000000000000000000000000000000</pre>                                                                                                |  |
| E Logs                              | 11 }<br>12 ].                                                                                                    |  |
| St Marketplace NEW                  | 13 "name": "emusk.aw@gmail.con",                                                                                                    |  |
| C) Extensions                       | <pre>14 inickname:: "emusk.aw",<br/>15 picture": "https://s.gravatar.com/avatar/150a1e2ec5ad83d60b406fcd1f858900?s=480&amp;</pre>                          |  |
| O Get Support                       | 16 "updated_at": "2021-02-17T08:36:51.4862",<br>17 uper 14": auth81682cc92c65534b867c88822a"                                                               |  |
| P. and address                      | 18 "last_1p": "88.228.201.86",                                                                                                    |  |
|                                     | 19 'last_login': '2021-02-17T08:13:38.230Z",                                                                                                    |  |
|                                     | 21 "blocked_for": [],                                                                                                    |  |
|                                     | 22 "guardian authenticators": []                                                                                                    |  |

**NOTE**: You must ensure here that you have all the attributes that are set to required in Workspace ONE Access mapped to an attribute otherwise the user provisioning will fail.

In order to find out which attributes you can use coming from **Auth0** click on the specific user in **Users** and click on the **Raw JSON** tab.

Here you will see the attributes listed.

| 🛟 Auth(                                         | )               |                         | Q Search                                                                              | n apps, users, marketplace                                                        | Help              | p & Support Docs      | Discuss Your Needs         | sfrank 🚺 - |
|-------------------------------------------------|-----------------|-------------------------|---------------------------------------------------------------------------------------|-----------------------------------------------------------------------------------|-------------------|-----------------------|----------------------------|------------|
| 4 Getting St                                    | arted           | E t                     | Thank you for purchasing the Free Auth0<br>he Free plan. Like what you're seeing? Plo | olan. You have 21 days left in your tri<br>ease enter your billing information he | al to exp<br>ere. | periment with feature | s that are not in          | BILLING    |
| <ul><li>Applicatio</li><li>Authentica</li></ul> | ns ><br>ation > | Use                     | rs                                                                                    |                                                                                   |                   |                       | + CRE                      | ATE USER   |
| I Organizati<br>은 User Mana                     | ons NEW         | An easy to<br>Learn mor | use UI to help administrators manage us<br>e ►                                        | er identities including password rese                                             | ets, crea         | ting and provisioning | g, blocking and deleting u | sers.      |
| Roles<br>→] Branding                            | ,               | Q Sear                  | ch for users                                                                          |                                                                                   |                   | Search by User        | Ŧ                          | X RESET    |
| O Security                                      | >               | Name                    |                                                                                       | Connection                                                                        |                   | Logins                | Latest Login ↓             |            |
| 아 Actions<br>것 Auth Pipel                       | BETA >          | US                      | user32scr@sanjose32.euc-livefire.com<br>user32scr@sanjose32.euc-livefire.com          | Username-Password-/                                                               | Authenti          | ic 1                  | an hour ago                | •••        |
| Monitoring                                      | g →<br>ce NEW   | <b></b>                 | Simeon Frank<br>sfrank.aw@gmail.com                                                   | google-oauth2                                                                     |                   | 1                     | a day ago                  |            |
| <ul><li>Extension</li><li>Settings</li></ul>    | S               | -                       |                                                                                       |                                                                                   |                   |                       |                            |            |
| щ.,                                             |                 |                         |                                                                                       |                                                                                   |                   |                       |                            |            |

3. Now flip back to the **Auth0 Admin Console** and click on **User Management** > **Users** and click + **Create User.** We will now create a user that is non-existant in the Workspace ONE directory.

|                     | Create user    | > |
|---------------------|----------------|---|
| Email *             |                |   |
| emusk.aw@gmail.com  | 1              |   |
| Password *          |                |   |
| •••••               |                |   |
| Repeat Password *   |                |   |
| •••••               |                |   |
| Connection *        |                |   |
| Username-Password-A | Authentication | • |
|                     |                |   |
|                     |                |   |
|                     | CREATE CANCEL  |   |

4. Create a random user that is not in the Workspace ONE Access directory. Use the password **VMware1!** Click on **CREATE** 

| • • • S Log in to WorkspaceONE Acce × +                                                                               |                        |
|----------------------------------------------------------------------------------------------------|------------------------|
| ← → C 🔒 sfrank.us.auth0.com/u/login?state=g6Fo2SBrZVVuZXBFaXIORHdsdFVyNmV0aUozZFJIRzN1NXRsY6N0aWTZIGh0X0gxdW4yMjZEMzZ | Nd2kxT 🛧 👶 Incognito 🚦 |
|                                                                                                    |                        |
|                                                                                                    |                        |
|                                                                                                    |                        |
| Welcome                                                                                                    |                        |
| Log in to sfrank to continue to WorkspaceONE<br>Access .                                                              |                        |
| Email address<br>emusk.aw@gmail.com                                                                                   |                        |
| Password ®                                                                                                    |                        |
| Forgot password?                                                                                                    |                        |
| Continue                                                                                                    |                        |
| Don't have an account? Sign up                                                                                        |                        |
| OR                                                                                                    |                        |
| G Continue with Google                                                                                                |                        |
| 57                                                                                                    |                        |

5. Open a **new incognito window**. (If a previous one was open close and re-open)

Browse to the **Workspace ONE Access URL** and you will be redirect to your **Auth0** URL. Authenticate using the **email** created for the user you created above and **VMware1!** click **Continue** 

| $\leftarrow$ $\rightarrow$ C $\square$ aw | emusk.vidmprevie | w.com/catalog- | favorite | 🖈 👼 Incognito                                                                    |                                   |  |
|-------------------------------------------|------------------|----------------|----------|----------------------------------------------------------------------------------|-----------------------------------|--|
| Favor                                     | es Apps          | People         | For You  | Support                                                                          | EE                                |  |
| Favorites                                 |                  |                |          |                                                                                  | EE emusk.aw@gmail.com<br>emusk.aw |  |
|                                           |                  |                |          | Looks like you just moved in.<br>Add your favorite apps here for quicker access. | Account<br>Sign out ⊡→            |  |

6. You should now be authenticated using that **unique user.** 

**NOTE**: If you are seeing errors after attempting to authenticate go back to **STEP 2** in order to look at the attributes that may not be lining up correctly.

| 8 Works     | pace ON       | E™ Acces                             | S                                      |                  |                        |              |                                     |        | Tena                         | nt Admin - AW-EMU | SK   |
|-------------|---------------|--------------------------------------|----------------------------------------|------------------|------------------------|--------------|-------------------------------------|--------|------------------------------|-------------------|------|
| Dashboard   | • Users 8     | k Groups                             | Catalog 👻                              | Identity & Acces | s Management Roles     | ]            |                                     |        | Q Search users, groups or ap | plications        |      |
| Directories | Identity Prov | viders Pa                            | ssword Recover                         | y Assistant      | Authentication Methods | Policies     |                                     |        |                              | Manage Setu       | ip 🛛 |
|             |               | Directori                            | <b>es</b> (4)                          |                  |                        |              |                                     |        | Add Directory                |                   |      |
|             |               | Directo                              | Туре                                   | Domains          | Synced Groups          | Synced Users | Last S                              | Alerts |                              |                   |      |
|             |               | System<br>Directory                  | Local Dir<br>ectory                    | 1                | 0                      | 1            |                                     |        |                              |                   |      |
|             |               | LivefireS<br>ync                     | Active Di<br>rectory o<br>ver LDA<br>P | 1                | 60                     | 12           | Feb 15,<br>2021<br>10:55:16<br>AM 🥝 | 8      | Sync Now                     |                   |      |
|             |               | UEMLoc<br>alDirecto<br>ry_sfmus<br>k | Other Dir<br>ectory                    | 1                | 0                      | 0            |                                     |        |                              |                   |      |
|             |               | Auth0-Di<br>rectory                  | Just-in-T<br>ime Dire<br>ctory         | 1                | 0                      | 1            |                                     |        |                              |                   |      |
|             |               |                                      |                                        |                  |                        |              |                                     |        |                              |                   |      |

7. Switch back to the Workspace ONE Access admin console and click on **Identity & Access Management > Directories** and notice you now have **Auth0-Directory** and the type is **Just-in-Time Directory**.

| (8) Workspace  | ONE <sup>™</sup> Access |                  |                  |                  |                 |               |
|----------------|-------------------------|------------------|------------------|------------------|-----------------|---------------|
| Dashboard 👻 Us | sers & Groups Catalog   | ✓ Identity & Ac  | ccess Management | Roles            |                 | Q             |
| Users Groups   |                         |                  |                  |                  |                 |               |
|                | <b>Users</b> (11)       |                  |                  |                  |                 |               |
|                | User Name               | User ID          | Domain           | Directory        | VMware Verify P | Groups        |
|                | Admin,Tenant            | manfred          | System Domain    | System Directory | N/A             | ALL USERS     |
|                | L Debio, Mark           | Mark             | euc-livefire.com | LivefireSync     | N/A             | ALL USERS, M  |
|                | L Dusello,Ferna         | Fernando         | euc-livefire.com | LivefireSync     | N/A             | ALL USERS, M  |
|                | L Ikin,Kevin            | Kevin            | euc-livefire.com | LivefireSync     | N/A             | ALL USERS, DO |
|                | L manfred, manf         | manfred@euc-liv  | Auth0            | Auth0-Directory  | N/A             | ALL USERS     |
|                | Arios,Tom               | Tom              | euc-livefire.com | LivefireSync     | N/A             | ALL USERS, M  |
|                | L mark,mark@e           | mark@euc-livefir | Auth0            | Auth0-Directory  | N/A             | ALL USERS     |
|                | L Markez,Kim            | kim              | euc-livefire.com | LivefireSync     | N/A             | ALL USERS, Do |
|                |                         |                  |                  |                  |                 |               |

8. At the top navigation click on **Users & Groups** and click **Users**.

You should now be able to see the user that has been created as a result of JIT.

# **Bonus Material 2: Auth0 and Social Integrations**

One of the benefits of using Auth0 is that it allows for integrations with Social platforms such as Google & Facebook. In this exercise you will create the Google and & Facebook connection with Auth0 and authenticate to Workspace ONE Access using one of these social connections as your source of identity.

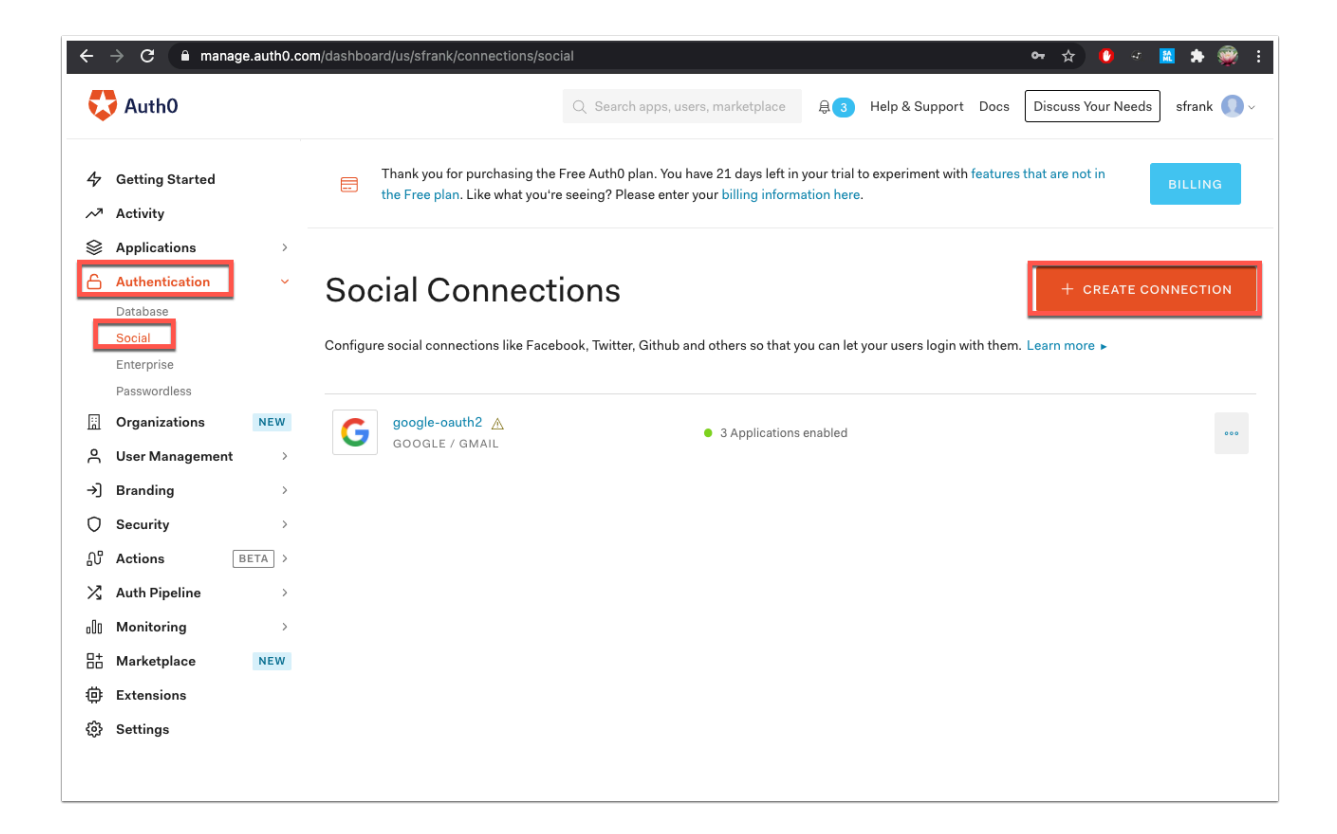

1. In the **Auth0 admin console** navigate to **Authentication** > **Social** and click **CREATE CONNECTION**.

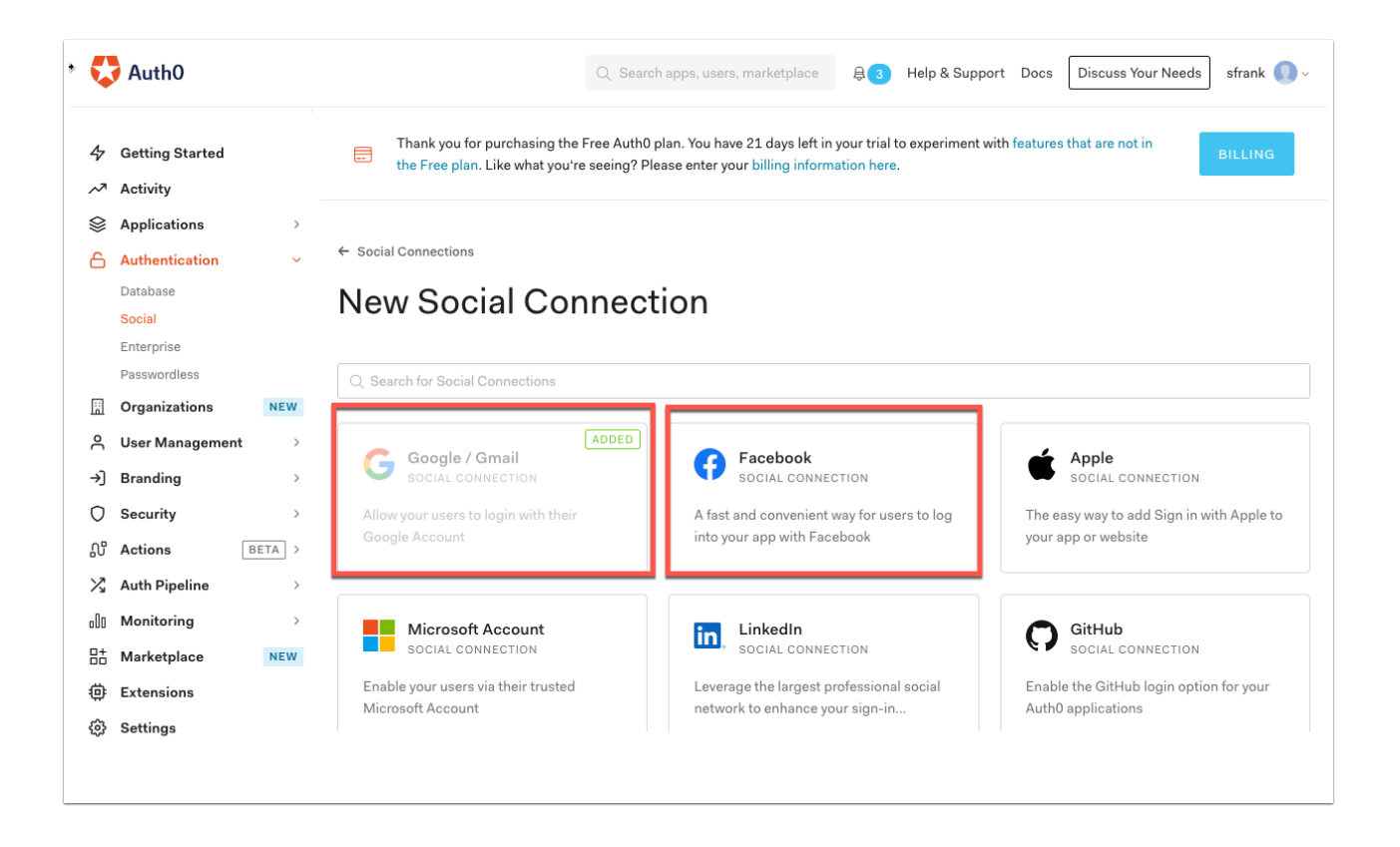

2. If its not already added add **Google / Gmail** and **Facebook**. (In my case Google has already been added automatically)

• Notice the other available connections on this page - Dropbox, Paypal, Microsoft etc...

| Faceboo     | ok Social Connection by Auth0                                                                     |
|-------------|---------------------------------------------------------------------------------------------------|
| Facebook w  | ill need access to:                                                                               |
| Redirect    | users to login at Facebook                                                                        |
| Receive a   | nd store user identities from Facebook                                                            |
| Update u    | ser root profiles with data from Facebook                                                         |
|             | CANCEL                                                                                            |
| By continui | ng, you grant the integration access to the permissions listed above and consent to the integrati |

3. Proceed with adding **Facebook** as a social connection and click **Continue** to grant access to the information listed above.

| New Fa                                        | acebook Social                                                                 | Connection                                    | E SETUP GUIDE |
|-----------------------------------------------|--------------------------------------------------------------------------------|-----------------------------------------------|---------------|
|                                               |                                                                                |                                               |               |
| Name                                          | facebook                                                                       |                                               |               |
|                                               | If you are triggering a login manually, th<br>use on the connection parameter. | is is the identifier you would                |               |
| App ID                                        | Leave blank to use Auth0 dev keys                                              |                                               |               |
|                                               | How to obtain a App ID?                                                        |                                               |               |
| App Secret                                    | Leave blank to use Auth0 dev keys                                              |                                               |               |
|                                               | For security purposes, we don't show yo                                        | our existing App Secret.                      |               |
| User Data                                     | Public Profile ()<br>public_profile                                            | Ernail ()<br>email                            |               |
|                                               | Group Access Member Info ()<br>groups_access_member_info                       | Publish to Groups<br>publish_to_groups        |               |
|                                               | Age Range ⑦ user_age_range                                                     | Birthday ⑦<br>user_birthday                   |               |
|                                               | Events ()<br>user_events                                                       | Friends ()<br>user_friends                    |               |
|                                               | Gender (?)                                                                     | Hometown ③                                    |               |
| Deprecated Permissions                        | manage_notifications ③                                                         | publish_actions ()<br>publish_actions         |               |
|                                               | read_stream ()<br>read_stream                                                  | read_mailbox ⑦ read_mailbox                   |               |
|                                               | user_groups ()<br>user_groups                                                  | user_managed_groups ()<br>user_managed_groups |               |
|                                               | user_status ()                                                                 |                                               |               |
|                                               | These permissions are only available for<br>API version v2.3 or older.         | applications using Graph                      |               |
| Advanced                                      |                                                                                |                                               |               |
| Sync user profile attributes at<br>each looin | ENABLED                                                                        |                                               |               |

4.You will be presented with options for linking Facebook. This could either be a private facebook for enterprise or you can use the public Facebook accounts. For our example we will use the public Facebook Accounts.

- In the User Data section you can select which attributes you would like to sync across to Auth0. Enable **Email** .
- At the bottom of the page click **CREATE**.

| ()          | FACEBOOK Identifier con_FnWer@wVbY03meYj | ▷ TRY CONNECTION | 围 SETUP GUIDE |
|-------------|------------------------------------------|------------------|---------------|
| ettings     | Applications                             |                  |               |
| oplications | s using this connection.                 |                  |               |
| G           | Default App<br>GENERIC                   |                  |               |
|             | Test App<br>REGULAR WEB APPLICATION      |                  | 0             |
|             |                                          |                  |               |

5. Now give the **Default App** and **WorkspaceONE Access** applications the permission to use this connection.

|                                 | New Tab × +                                                                                                    |
|---------------------------------|----------------------------------------------------------------------------------------------------|
| $\leftrightarrow \rightarrow c$ | 🔁 🔕 aw-emusk.vidmpreview.com                                                                                                    |
| VMWiDP                          | 🗘 Intelligent Hub - aw-emusk.vidmpreview.com                                                                                                    |
| $\leftarrow \rightarrow c$      | ■ sfrank.us.auth0.com/u/login?state=g6Fo2SBPSE9vVTQ1TDFkV1NpeGRJaTNkQ3hiOWhqUFNNSXU1X6N0aWTZIF9sNzFxQ24xMWwwZHptVW9                                                                                                    |
| <ul><li>← → α</li></ul>         | International and the second provide the second provided and provided and provid |
|                                 | Continue with Google Continue with Facebook                                                                                                    |
|                                 |                                                                                                    |

6. Now open an incognito window. (Make sure previous incognito windows have been closed). Browse to you **Workspace ONE Access tenant URL**.

- You will be redirected to your unique instance of **Auth0**.
- Now you will see **Continue with Google** and **Continue with Facebook** as available options here on the authentication page.
- Click Continue with Facebook

| facebook | Create New Account                                   |  |
|----------|------------------------------------------------------|--|
|          |                                                      |  |
|          | Log in to Facebook                                   |  |
|          | empowerlisbon@gmail.com                              |  |
|          | •••••                                                |  |
|          | Log In                                               |  |
|          | Forgotten account? · Sign up for Facebook<br>Not now |  |
|          |                                                      |  |
|          |                                                      |  |

7. Log into **Facebook** (preferably a test facebook account)

Click Log In

| Edd Connection will receive:<br>your name and profile picture and email address.<br>If the descrit let the app post to Facebook<br>Continue as Empower                                                                                                    |
|----------------------------------------------------------------------------------------------------|
| Cancel                                                                                                    |
| By continuing, IAM Connection will receive ongoing access to the information that<br>you share and Facebook will record when IAM Connection accesses it. Learn more<br>about this sharing and the settings that you have.                                                                                                    |
| IAM Connection's Privacy Policy                                                                                                    |
| Back Info that you provide                                                                                                    |
| ino init jou provido                                                                                                    |
| Name and profile picture REQUIRED                                                                                                    |
| Name and profile picture PEQUEED Email address empowerisbon@gmail.com                                                                                                    |
| Name and profile picture Recursion<br>Email address<br>empowerlisbon@gmail.com                                                                                                    |
| Name and profile picture         RECURED           Email address<br>empowerfisbon@gmail.com         Image: Compare the second second s                                                                 |
| Name and profile picture  Record  Record Record  Record  Record  Record  Record  Record  Record  Record  Record  Record  Record  Record  Record  Record Record  Record  Record  Record |
| Name and profile picture     RECURPT       Email address<br>empowerlisbon@gmail.com     Image: Continue as Empowerlisbon@gmail.com                                                                                                    |
| Name and profile picture         RECORD           Empowerlishon@gmall.com         Image: Continue as Empowerlishon@gmall.com           This doesn't let the app post to Facebook         Continue as Empowerlishon@gmall.com           By continuing, IAM Connection will receive engoing access to the information that you have and facebook will receive when IAM Connection exits in Learn more about this sharing and the settings that you have.                                                                                                    |

8. You will now see the permission window. **Click on Edit** this and you will see that **name and profile picture** and **e-mail address** are the only attributes being sent as configured above.

#### Click Continue as Empower.

| 0    | Favorites | Apps | People | For You | Support                                         |          | EE                           |  |
|------|-----------|------|--------|---------|-------------------------------------------------|----------|------------------------------|--|
| Favo | rites     |      |        |         |                                                 | EE       | Empower Lisbon empowerlisbon |  |
|      |           |      |        |         | Looks like you just moved in.                   | Account  |                              |  |
|      |           |      |        |         | Add your favorite apps here for quicker access. | Sign out | $\rightarrow$                |  |
|      |           |      |        |         |                                                 |          |                              |  |

9. You should now be authenticated to the Workspace ONE Hub with the facebook user. At authentication the user get created in Auth0 then through JIT gets created in Workspace ONE Access.

|                                             |                                                                                                    | 00010                                                                                                    |                                                                                                    |                                                                                                    |                                                                                                    |                                                                                                    |                                                                                                    | + CREA                                                       |                       |
|---------------------------------------------|----------------------------------------------------------------------------------------------------|----------------------------------------------------------------------------------------------------|----------------------------------------------------------------------------------------------------|----------------------------------------------------------------------------------------------------|----------------------------------------------------------------------------------------------------|----------------------------------------------------------------------------------------------------|----------------------------------------------------------------------------------------------------|--------------------------------------------------------------|-----------------------|
| Activity                                    |                                                                                                    |                                                                                                    |                                                                                                    |                                                                                                    |                                                                                                    |                                                                                                    |                                                                                                    |                                                              |                       |
| Applications                                | >                                                                                                    | Learn more >                                                                                                    | p administrators ma                                                                                                    | nage user identities                                                                                                    | nciuding password re                                                                                                    | sets, creating an                                                                                                    | a provisioning, c                                                                                                    | liocking and deleting us                                     | ers.                  |
| Authentication                              | n >                                                                                                    |                                                                                                    |                                                                                                    |                                                                                                    |                                                                                                    |                                                                                                    |                                                                                                    |                                                              |                       |
| Organizations                               | NEW                                                                                                    | Q Search for users                                                                                                    |                                                                                                    |                                                                                                    |                                                                                                    | Sea                                                                                                    | rch by User                                                                                                    | •                                                            | × R                   |
| Users                                       | nent 🗸                                                                                                    |                                                                                                    |                                                                                                    |                                                                                                    |                                                                                                    |                                                                                                    |                                                                                                    |                                                              |                       |
| Roles                                       |                                                                                                    | Name                                                                                                    |                                                                                                    |                                                                                                    | Connection                                                                                                    |                                                                                                    | Logins                                                                                                    | Latest Login $\downarrow$                                    |                       |
| Branding                                    | >                                                                                                    | Empower Li                                                                                                    | sbon                                                                                                    |                                                                                                    | facebook                                                                                                    |                                                                                                    | 2                                                                                                    | 3 minutes ago                                                |                       |
| Security                                    | >                                                                                                    | empowerlist                                                                                                    | oon@gmail.com                                                                                                    |                                                                                                    |                                                                                                    |                                                                                                    |                                                                                                    |                                                              |                       |
| Actions                                     | BETA >                                                                                                    | emusk.aw@                                                                                                    | )gmail.com                                                                                                    |                                                                                                    | Username-Passwor                                                                                                    | d-Authentic                                                                                                    | 3                                                                                                    | a day ago                                                    |                       |
| Auth Pipeline                               | >                                                                                                    | emusk.aw@                                                                                                    | Igmail.com                                                                                                    |                                                                                                    |                                                                                                    |                                                                                                    | -                                                                                                    | ,-a-                                                         |                       |
| Monitoring                                  | >                                                                                                    | user32scr@                                                                                                    | )sanjose32.euc+live                                                                                                    | fire.com                                                                                                    | Licoroome Decemer                                                                                                    | d Authontia                                                                                                    | 1                                                                                                    | a day aga                                                    |                       |
| Marketplace                                 | NEW                                                                                                    | user32scr@                                                                                                    | isanjose32.euc-livef                                                                                                    | ire.com                                                                                                    | Osemanie-Passwor                                                                                                    | a-Authentic                                                                                                    | 1                                                                                                    | a uay ago                                                    |                       |
| Extensions                                  |                                                                                                    | Simeon Fra                                                                                                    | nk                                                                                                    |                                                                                                    |                                                                                                    |                                                                                                    |                                                                                                    |                                                              |                       |
| Settings                                    |                                                                                                    | sfrank.aw@                                                                                                    | gmail.com                                                                                                    |                                                                                                    | google-oauth2                                                                                                    |                                                                                                    | 1                                                                                                    | 2 days ago                                                   |                       |
| 3) Workspac                                 | e ONE" Acce                                                                                                    | ss                                                                                                    |                                                                                                    |                                                                                                    |                                                                                                    | Q Search                                                                                                    | Te                                                                                                    | nant Admin - AW-EMU                                          | JSK                   |
| Workspac                                    | Ce ONE™ Acce<br>Users & Groups                                                                                                    | SS<br>Catalog v Identif                                                                                                    | ty & Access Managerr                                                                                                    | Roles                                                                                                    |                                                                                                    | Q Search                                                                                                    | Te<br>users, groups or                                                                                                    | nant Admin - AW-EMU<br>applications                          | JSK                   |
| Workspace<br>Asshboard -<br>ers Groups      | ce ONE™ Acce<br>Users & Groups<br>Users (16)                                                                                                    | SS<br>Catalog • Identif                                                                                                    | ty & Access Managerr                                                                                                    | ent Roles                                                                                                    | _                                                                                                    | Q, Search                                                                                                    | Te<br>users, groups or<br>Add U                                                                                                    | nant Admin - AW-EML<br>applications<br>People Settia<br>Iser | JSK<br>198            |
| Workspace                                   | ce ONE™ Acce<br>Users & Groups<br>Users (16)<br>User Name                                                                                                    | SS<br>Catalog + Identif                                                                                                    | ty & Access Managerr                                                                                                    | Directory                                                                                                    | VMware Verify P                                                                                                    | Q, Search<br>Groups                                                                                                    | Te<br>Lusers, groups or<br>Add U<br>Status                                                                                                    | nant Admin ~ AW-EMU<br>applications<br>People Settia<br>Iser | JSK<br><sup>198</sup> |
| Workspace                                   | ce ONE" Acce<br>Users & Groups<br>Users (16)<br>User Name<br>L Admin,Tena                                                                                                    | SS<br>Catalog v Identif<br>User ID<br>nt emusk                                                                                                    | y & Access Managerr<br>Domain<br>System Domain                                                                              | Directory<br>System Directory                                                                                                    | VMware Verify P                                                                                                    | Q Search<br>Groups<br>ALL USERS                                                                                                    | Te<br>users, groups or<br>Add U<br>Status<br>Enabled                                                                                                    | nant Admin - AW-EMU<br>applications<br>People Settia         | JSK                   |
| Workspace                                   | users & Groups<br>Users & Groups<br>Users (16)<br>User Name<br>Admin,Tena<br>Admin,Tena                                                                                                    | SS<br>Catalog + Identif<br>User ID<br>Int emusk                                                                                                    | y & Access Managerr<br>Domain<br>System Domain<br>euc-livefire.com                                                          | Directory<br>System Directory<br>LivefireSync                                                                                                    | VMware Verify P<br>N/A<br>N/A                                                                                                    | Q Search<br>Groups<br>ALL USERS<br>Enterprise Admi                                                                                                 | Te<br>users, groups or<br>Add U<br>Status<br>Enabled<br>Enabled                                                                                                    | nant Admin ~ AW-EML<br>applications<br>People Settin         | JSK<br><sup>198</sup> |
| Workspace                                   | Users & Groups<br>Users & Groups<br>Users (16)<br>User Name<br>& Admin, Tena<br>& admin, admi                                                                                                    | SS<br>Catalog + Identif<br>User ID<br>Int emusk<br>in Administrator<br>b empowerlisbon                                                                                                    | y & Access Manager<br>Domain<br>System Domain<br>euc-livefire.com<br>Auth0                                                  | Directory<br>System Directory<br>LivefireSync<br>Auth0-Directory                                                                                                    | VMware Verify P<br>N/A<br>N/A<br>N/A                                                                                                    | Q Search<br>Groups<br>ALL USERS<br>Enterprise Admi<br>ALL USERS                                                                                    | Te<br>users, groups or<br>Add U<br>Status<br>Enabled<br>Enabled                                                                                                    | nant Admin - AW-EML<br>applications<br>People Settin         | JSK                   |
| Bathbard - arr Groups                       | users (16)<br>Users (16)<br>User Name<br>Admin, Tena<br>Admin, admi                                                                                                    | SS<br>Catalog • Identit<br>User ID<br>int emusk<br>in Administrator<br>b empower(isbon<br>im emusk zwo@mail.                                                                                                    | y & Access Manager<br>Domain<br>System Domain<br>euc-livefire.com<br>Auth0                                                  | Directory<br>System Directory<br>LivefireSync<br>Auth0-Directory                                                                                                    | VMware Verify P<br>N/A<br>N/A<br>N/A                                                                                                    | Q Search<br>Groups<br>ALL USERS<br>Enterprise Admi<br>ALL USERS<br>ALL USERS                                                                       | Te<br>USERS, groups or<br>Add D<br>Status<br>Enabled<br>Enabled                                                                                                    | nant Admin - AW-EMU<br>applications<br>People Settin         | JSK                   |
| Workspac                                    | User & Groups<br>Users (16)<br>User Name<br>Admin,Tenn<br>Admin,Tenn<br>Admin,Tenn<br>Admin,Tenn<br>Admin,Tenn                                                                                                    | SS<br>Catalog • Identif<br>User ID<br>Identif<br>Marken<br>Monorfisban<br>m emusk.aw@gmail<br>emusk.                                                                                                    | bemain<br>System Domain<br>euc-livefire.com<br>Auth0<br>. Auth0                                                             | Directory<br>System Directory<br>LivefireSync<br>Autho-Directory<br>Autho-Directory                                                                                                    | VMware Verify P<br>N/A<br>N/A<br>N/A<br>N/A                                                                                                    | Q Search<br>Groups<br>ALL USERS<br>Enterprise Admi<br>ALL USERS<br>ALL USERS<br>NewHire@euc-il                                                     | Add D Add D | nant Admin - AW-EML<br>applications<br>People Settle         | JSK                   |
| Workspac                                    | Users (16)<br>Users (16)<br>User & Groups<br>Users (16)<br>User Name<br>& Admin,Tena<br>& admin,Tena<br>& admin,Tena<br>& admin,Tena<br>& admin,Tena<br>& admin,Tena<br>& admin,Tena<br>& admin,Tena<br>& admin,Tena                                                                                                    | SS<br>Catalog • Identif<br>User ID<br>Identif<br>Administrator<br>B., empowerfsbon,<br>emusk.aw@gmail<br>emusk.aw@gmail<br>emusk.aw@gmail                                                                                                    | Domain<br>Domain<br>System Domain<br>euc-Ivefire.com<br>AuthO<br>euc-Ivefire.com<br>euc-Ivefire.com                         | Directory<br>System Directory<br>LivefreSync<br>Autho-Directory<br>Autho-Directory<br>LivefreSync                                                                                                    | VMware Varity P<br>N/A<br>N/A<br>N/A<br>N/A<br>N/A<br>N/A                                                                                                    | Q Search<br>Groups<br>ALL USERS<br>Enterprise Admin<br>ALL USERS<br>ALL USERS<br>NewHire@euc-ii                                                    | Te<br>Users, groupe or<br>Add U<br>Enabled<br>Enabled<br>Enabled<br>Enabled<br>Enabled<br>Enabled                                                                                                    | nant Admin - AW-EML<br>applications<br>People Settle         | JSK                   |
| Workspac                                    | Users & Groups<br>Users & Groups<br>Users (16)<br>User Name<br>Admin.ten<br>Admin.ten<br>Groupsweis<br>Amak.auyo<br>Musk.Ebn<br>PD1.Userd                                                                                                    | SS<br>Gatalog  Value ID User ID Administrator Du, emusk.awGgmal emusk UserS                                                                                                    | Domain<br>Domain<br>System Domain<br>euc-lvefre.com<br>AuthO<br>euc-lvefre.com<br>euc-lvefre.com                            | Directory<br>System Directory<br>LivefreSync<br>Autho-Directory<br>LivefreSync<br>LivefreSync                                                                                                    | VMware Venty P           N/A           N/A           N/A           N/A           N/A           N/A           N/A                                                                                                    | Q. Search<br>Groups<br>ALL USERS<br>Enterprise Admin<br>ALL USERS<br>ALL USERS<br>NewHire@euc-iit<br>ALL USERS<br>MerkHire@euc-iit<br>ALL USERS    | Te<br>USERS groupe or<br>Add D<br>Enabled<br>Enabled<br>Enabled<br>Enabled<br>Enabled<br>Enabled                                                                                                    | nant Admin - AW-EML<br>applications<br>set                   | JSK                   |
| Workspac                                    | Users & Groups<br>Users & Groups<br>Users (16)<br>User Name<br>Admin, Tana<br>Admin, Tana<br>Adm | SS<br>Catalog                                                                                                    | Domain<br>Domain<br>System Domain<br>euc-lvefre.com<br>euc-lvefre.com<br>euc-lvefre.com<br>euc-lvefre.com                   | Roles           Directory           System Directory           LivefreSync           Autho-Directory           LivefreSync           LivefreSync           LivefreSync                                    | Иймине Varity Р<br>N/A<br>N/A<br>N/A<br>N/A<br>N/A<br>N/A<br>N/A                                                                                                    | Q. Search<br>Groups<br>All USERS<br>Enterprise Admi<br>All USERS<br>NewHim@euc-II<br>All USERS, Me<br>IT Support@euc<br>All USERS, Me              | Te<br>Users, groups or<br>Add U<br>Enabled<br>Enabled<br>Enabled<br>Enabled<br>Inabled<br>Inabled<br>Inabled                                                                                                    | applications  People Settin                                  | JSK                   |
| Workspace      Workspace      wr     Groups | Leo ONE" Acce<br>Users & Groups<br>Users (16)<br>User Name<br>& Admin, Tens<br>& ammonetal<br>admin, admi<br>& ampoweria<br>& admin, admi<br>& ampoweria<br>& admin, admi<br>& ampoweria<br>& admin, admi<br>& admin, admin<br>& admin, admi<br>& admin, admi<br>& admin, admi<br>& admin, admi<br>& admin, admi<br>& admin, admi<br>& admin, admi<br>& admin, admi<br>& admin, admi<br>& admin, admi<br>& admin, admi<br>& admin, admi<br>& admin, admi                                                                                                    | SS Catalog • Identify Identify | Demain<br>Demain<br>System Domain<br>euc-Ivefre.com<br>euc-Ivefre.com<br>euc-Ivefre.com<br>euc-Ivefre.com<br>euc-Ivefre.com | Bleectery           Difference           System Directory           LevetPresynce           LevetPresynce           LevetPresynce           LevetPresynce           LevetPresynce           LevetPresynce | Имините Venity Р           N/A           N/A           N/A           N/A           N/A           N/A           N/A           N/A           N/A           N/A           N/A           N/A           N/A           N/A           N/A           N/A           N/A | Q Beard<br>Groups<br>ALL USERS<br>Enterprise Admit<br>ALL USERS<br>ALL USERS<br>MwrHine@euc-ii<br>ALL USERS, Me<br>IT Support@euc<br>ALL USERS, He | Te<br>susers, groups or<br>Add U<br>Enabled<br>Enabled<br>Enabled<br>Enabled<br>In Enabled<br>In Enabled<br>In Enabled<br>In Enabled<br>In Enabled                                                                                                    | nant Admin - AW-EMU<br>applications<br>People Settle         | JSK                   |

10. You will note in the Auth0 Admin Console in the **User Management > Users** that the new **user** from Facebook has been created.

• Additionally on the Workspace ONE Access side you will see the user has been created.

| 아 C 습 C https://aw-emusk.vidmpreview.co                   | m/SAAS/auth/0                                      |           |
|-----------------------------------------------------------|----------------------------------------------------|-----------|
|                                                           |                                                    |           |
|                                                           |                                                    |           |
| Workspace ONE"                                            |                                                    |           |
|                                                           |                                                    |           |
| Username                                                  |                                                    |           |
| Password                                                  |                                                    |           |
| System Domain                                             |                                                    |           |
| Sign in                                                   |                                                    |           |
| Forgot Password?                                          |                                                    |           |
| Change to a different domain                              |                                                    |           |
| vmware                                                    |                                                    |           |
|                                                           |                                                    |           |
| CONFIGURATION                                             | Edit Policy Rule                                   | _         |
| If a user's network range is                              | ALL RANGES                                         | ~ • •     |
| and the user accessing content from                       | Web Browser                                        | ~ @       |
| and user belongs to group(s)                              | Q Select Groups                                    | •         |
|                                                           | Rule applies to all users if no group(s) selected. | - 11      |
| and user is registering FIDO2 authenticator               | No No                                              | ٥         |
| Then perform this action                                  | Authenticate using                                 | <u> </u>  |
| then the user may authenticate using *                    | Certificate (cloud deployment)                     | <u> </u>  |
| If the preceding method fails or is not applicable, then  | Password (cloud deployment)                        | <u> </u>  |
| in the precessing method falls of is not applicable, then |                                                    | • • • • × |
|                                                           | CAN ADD FALLBACK METHOD                            | CEL SAVE  |
|                                                           | CAN                                                | JAVE JAVE |
|                                                           |                                                    |           |
|                                                           |                                                    |           |

11. **VERY IMPORTANT** In order to ensure you can log back in as local administrator into Workspace ONE Access you will have to append your Access URL with **/SAAS/auth/0** you will be able to log on and change the **default access policy** from Auth0 to Certificate (**cloud deployment**) with a fallback to **Password (cloud deployment)** with a fallback to **Password (cloud deployment)** with a fallback to **Password (cloud deployment)** with a fallback to **Password** (**Local Directory**).

In this lab you saw the power of leveraging existing identity databases (both corporate and personal) in order to provide central authentication and single-sign-on to various corporate applications using Workspace ONE Access.

This concludes the Bonus Material for the Auth0 integration as Third-party OIDC Identity Provider.

Author: Simeon Frank